# wReferrals User Guide

| wReferrals User Guide                                     | 3 |
|-----------------------------------------------------------|---|
| Overview                                                  | 3 |
| Features                                                  | 3 |
| wReferral Administration                                  | 3 |
| Configuring the Create Referral Buttons                   | 4 |
| Configuring the Create Referral Types                     | 7 |
| Create Internal Referral                                  | 7 |
| Create External Referral 1                                | 0 |
| Using the wReferrals Package 1                            | 3 |
| Creating Referrals with the "Create Referral" Button      | 3 |
| Send Internal Referrals with the Manual Routing Method    | 6 |
| Send Internal Referrals with the Automatic Routing Method | 8 |
| Convert Internal Referrals 2                              | 0 |
| Send External Referrals with the Manual Routing Method    | 3 |
| Send External Referrals with the Automatic Routing Method | 5 |
| Convert External Referrals 2                              | 7 |
| Referral Notifications in Sugar 2                         | 9 |
|                                                           |   |

# wReferrals User Guide

# **Overview**

If you have different sales teams handling your product and services or sending referrals to business partners, wReferrals is a tool that helps you simplify and automate the product and service Referral process. wReferrals for Sugar is a paid add-on that enables you to refer records internally, from one Sugar user to another, or externally, sent to sources outside of your Sugar instance. Based on the referral's source (internal or external), wReferrals can either send a notification in Sugar to the receiving user or send an email message to the external source.

This guide covers how administrators and users can engage with the wReferrals plug-in after it has been installed to your Sugar instance. For more information on installing wReferrals, please refer to the <u>W-Systems Product Installation Guide</u>.

**Note**: This guide pertains to the latest release of wReferrals. If you are not using the latest version, then you may not have access to some of the features listed on this page. Please refer to the <u>W-Systems Supported Platforms</u> page for more information on the latest package versions.

# Features

- <u>Create Internal Referrals</u>: wReferrals enables you to refer records internally, from one Sugar user to another. Any internal referral automatically links to the record's Account and Contact, so the receiver has immediate access to it when receiving the referral notification.
- <u>Send External Referrals</u>: External referrals are sent to sources outside of your Sugar instance. When created, an email notification is sent to the receiver. You can also include URLs to the records in Sugar if the receiver has access to your CRM instance.
- <u>Receive Notifications</u>: Based on the referral's source (internal or external), wReferrals can either send a notification in Sugar to the receiving user or send an email message to the external source.
- **Track Referrals**: wReferrals adds a custom module in Sugar where you can view all of your referral records or filter them by any criteria. Sugar also enables you to view the Referrals module's data in a dashboard.

# wReferral Administration

• <u>Configuring the Create Referral Buttons</u>

• <u>Configuring the Create Referrals Types</u>

### **Configuring the Create Referral Buttons**

Button should be placed in each record's header of Accounts and Contacts modules. This can be achieved by using the new field type created by **wRecordButtons** package. To configure the **Referral Button's** color, text and text style, the user needs to go to the **Administration** page, on the **Developer Tools** panel. Select the **Studio** link available there.

Developer Tools

Create and edit modules and module layouts, manage standard and custom fields.

| Studio         | Customize module fields, layouts and relationships                       |
|----------------|--------------------------------------------------------------------------|
| Module Builder | Build new modules to expand the functionality of Sugar                   |
| Module Loader  | Add or remove Sugar modules, themes, language packs and other extensions |

In this example, we will configure the **Create Referral Button** for the **Contacts** module. Proceed the same for the **Accounts** module.

1. In **Studio**, select the **Contacts** module and then choose the **Fields** option available on the right side of the page.

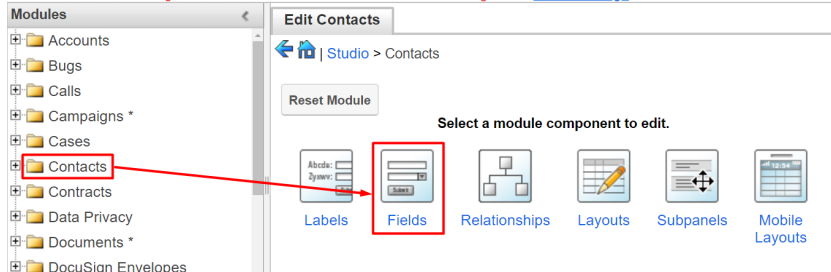

2. Set the **Data Type** to **wRecordButtons**.

| Edit Fields Edit Field           | ×         |  |  |  |  |  |  |  |
|----------------------------------|-----------|--|--|--|--|--|--|--|
| Save Cancel                      |           |  |  |  |  |  |  |  |
| Data Type: wRecord Buttons 🔻 (1) |           |  |  |  |  |  |  |  |
| Button Set Name:                 |           |  |  |  |  |  |  |  |
| Button Set Label:                |           |  |  |  |  |  |  |  |
| System Button Set Label:         |           |  |  |  |  |  |  |  |
| Button Configuration:            | Configure |  |  |  |  |  |  |  |

3. Set the **Button Set Name** to create\_referral and the **Button Set Label** to Create Referral.

| Save                     |                     |  |
|--------------------------|---------------------|--|
| Data Type: wRecord Bu    | uttons 🔻 (i)        |  |
| Button Set Name:         | create_referral     |  |
| Button Set Label:        | Create Referral     |  |
| System Button Set Label: | LBL_WRB_CREATE_REFE |  |
| Button Configuration:    | Configure           |  |

4. Click on the **Configure** button next to the **Button Configuration** field to set an action for the **Create Referral** Button. Sugar will take you to a new **Configuration** page for the button.

| 😻 🔹 Accoun        | ts 🔻 Contacts 🔻 | Opportunities ▼ Leads ▼ | Calendar ▼ Reports ▼ Quotes ▼  | Documents ▼ Emails ▼ Can |
|-------------------|-----------------|-------------------------|--------------------------------|--------------------------|
| Buttons Type      | Button Size     | Icon Placement          | how In Header Show Field Label |                          |
| Dropdown          | ▼ Default       | ▼ Left ▼                |                                | Cancel Save              |
| Button 🗙 it Sh    | iow Icon        |                         |                                |                          |
| General Settings  |                 |                         |                                | Add Action               |
| lcon              |                 |                         | Color Scheme                   |                          |
| COG               | •               |                         | Inverse Button Color 🔹 👻       |                          |
| Icon Color        |                 |                         | Show Icon                      |                          |
| Black             | -               |                         | V                              |                          |
| Label             |                 |                         | Show Label                     |                          |
| Button            |                 |                         | •                              |                          |
| Dependent         |                 |                         | Description                    |                          |
|                   |                 |                         |                                |                          |
| Action Configurat | tion            |                         |                                | × ^                      |
| Action            |                 |                         |                                |                          |
| Create Record     | - 0             |                         |                                |                          |
| Record Type       |                 |                         | Link Copy Parent Values        |                          |
| UPC_Referrals     | -               |                         | Record                         |                          |
|                   |                 |                         |                                |                          |

5. In the **Action Configuration** Subpanel set the action for the button to **Create Record**.

| Action Configuration |   |   |   |  |  |  |
|----------------------|---|---|---|--|--|--|
| Action               |   |   |   |  |  |  |
| Create Record        | - | ( | 9 |  |  |  |

6. From the **Record Type** drop-down menu, select **Referral**.

Record Type

| UPC_Referrals              | • |
|----------------------------|---|
| re                         | Q |
| <u>Re</u> ferral           |   |
| <u>Re</u> ferral Type      |   |
| <u>Re</u> port             |   |
| <u>Re</u> venue Line Item  |   |
| wDocsMerge <u>Re</u> quest |   |

7. Press **Save**. After saving your configuration for the **Create Referral** button, you will be returned to the **Edit Field** page in **Studio**.

| 📚 🕶 Accounts 👻 Contacts 👻 Oppo                                      | ortunities 👻 Leads 👻 Calendar 👻 Administra |  |  |  |  |
|---------------------------------------------------------------------|--------------------------------------------|--|--|--|--|
| Buttons Type Button Size Icon Placem<br>Dropdown • Default • Left • | ent Show In Header                         |  |  |  |  |
| + ow Field Label Hide on Edit Show Ic                               | on                                         |  |  |  |  |
| General Settings                                                    | Add Action                                 |  |  |  |  |
| Icon                                                                | Color Scheme                               |  |  |  |  |
| COG 🗸                                                               | Inverse Button Color 🗸                     |  |  |  |  |
| lcon Color                                                          | Show Icon                                  |  |  |  |  |
| Black 🗸                                                             | ×                                          |  |  |  |  |
| Label                                                               | Show Label                                 |  |  |  |  |
| Button                                                              | ×                                          |  |  |  |  |

8. **Save** your field configuration.

| Edit Fields Edit Field           | ×                   |  |  |  |  |  |  |
|----------------------------------|---------------------|--|--|--|--|--|--|
| Save Cancel                      |                     |  |  |  |  |  |  |
| Data Type: wRecord Buttons 🔻 (1) |                     |  |  |  |  |  |  |
| Button Set Name:                 | create_referral     |  |  |  |  |  |  |
| Button Set Label:                | Create Referral     |  |  |  |  |  |  |
| System Button Set Label:         | LBL_WRB_CREATE_REFE |  |  |  |  |  |  |
| Button Configuration:            | Configure           |  |  |  |  |  |  |
|                                  |                     |  |  |  |  |  |  |

After saving your configuration, a new field will be added to the **Edit Fields** panel in **Studio**:

| Edit Fields              |                                 |                 |  |
|--------------------------|---------------------------------|-----------------|--|
| portal_password          | Password                        | Password        |  |
| portal_app               | Portal Application              | TextField       |  |
| portal_user_company_nar  | Portal User Company Name        | TextField       |  |
| preferred_language       | Language Preference             | DropDown        |  |
| cookie_consent           | Cookie Consent                  | Checkbox        |  |
| cookie_consent_received_ | Cookie Consent Received On      | Datetime        |  |
| dp_business_purpose      | Business Purposes Consented for | MultiSelect     |  |
| dp_consent_last_updated  | Consent Last Updated            | Date            |  |
| mkto_sync                | Sync to Marketo®                | Checkbox        |  |
| mkto_id                  | Marketo Lead ID                 | Integer         |  |
| mkto_lead_score          | Lead Score                      | Integer         |  |
| email                    | Email Address                   | Email           |  |
| * create referral c      | Create Referral                 | wRecord Buttons |  |

**Note**: Make sure to enable the **Show on Header** feature when configuring the button in Administration, to easily use the button from a Contact's Record View header.

| Buttons | Тур | e | Button S | Size | Icon P | lacement | Sho <u>w In H</u> eader |        |      |
|---------|-----|---|----------|------|--------|----------|-------------------------|--------|------|
| Buttons | •   |   | Default  | •    | Left   | -        |                         | Cancel | Save |

### **Configuring the Create Referral Types**

The **Referral Type** module is a new custom module that allows users to define the available products and services to refer to: **Internal** or **External**. Users can route the referral to a record in the **Accounts** or **Contacts** modules, with a description of the product or service.

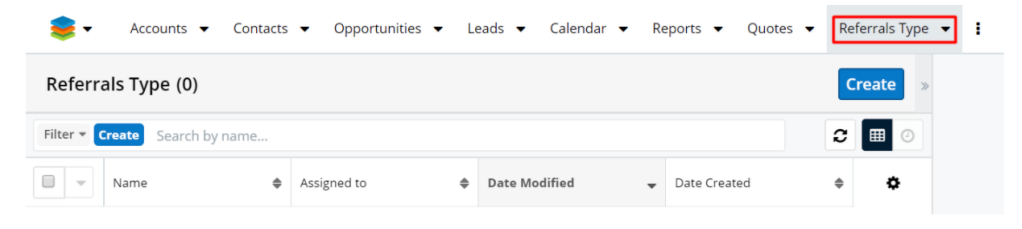

#### **Create Internal Referral**

To create a new Internal Referral, click on the **Create** button available on the **Referral Type** module.

| - 🥩          | Accounts 👻     | Contacts 🔻 | Opportunities 🔻 | Leads 🔻 | Referrals Type 🔻 | 1      |
|--------------|----------------|------------|-----------------|---------|------------------|--------|
| Referral     | s Type (0)     |            |                 |         |                  | Create |
| Filter 🕶 Cre | eate Search by | name       |                 |         |                  | 2 🖩 0  |

This will open a new Sugar page where users can configure their Internal referrals.

• Name: this text field allows users to give their referral type a name.

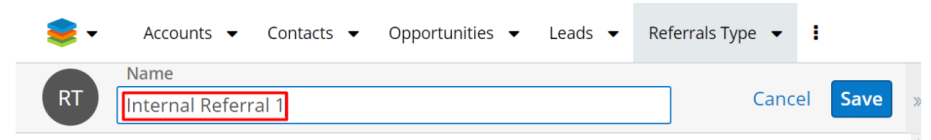

• **Route Type**: this drop-down field allows users to set if the referral is internal or external of the currently used Sugar instance. By default, the value of the field is Internal.

| 📚 🔹 Accounts 👻 Contacts 👻 Opportuni | ties 🔹 Leads 🔹 Referrals Type 👻 🗄 |
|-------------------------------------|-----------------------------------|
| RT Internal Referral 1              | Cancel Save                       |
| Route Type Internal                 | Recipient User<br>Select User     |
| Description                         | Campaign<br>Select Campaign       |
| Link to Sugar in notification email | Assigned to Administrator         |

 Recipient User: this drop down/Search field allows users to select the Sugar user to which the record will be Referred To. When the search function is used, a new drawer with all Sugar users will open. Select the user.

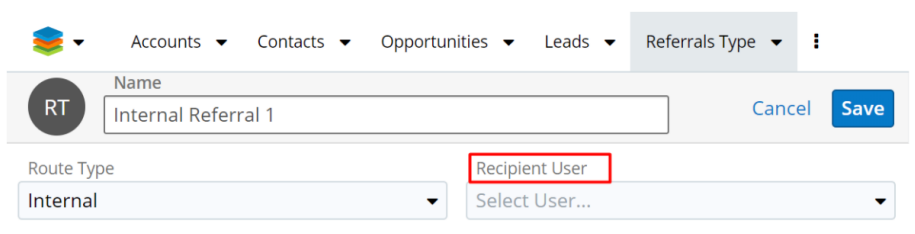

| 📚 🗸        | Accounts 👻 Contac          | ts 🔹 Opportunities 👻 | Leads 🔻      | Referrals Ty | vpe 🔻   | 1      |
|------------|----------------------------|----------------------|--------------|--------------|---------|--------|
| Search     | and Select Users (7        | )                    |              |              |         | Cancel |
| Filter 🕶 🤇 | Create Search by first nam | e, last name         |              |              |         |        |
| Select     | Full Name                  | User Name 🔶          | Title        | \$           | Departr | ne 🌣   |
|            | Administrator              | admin                | Administrate | or           |         | ۲      |
|            | Will Westin                | will                 | Sales Manag  | ger East     |         | ۲      |
|            | Sarah Smith                | sarah                | Sales Manag  | ger West     |         | ۲      |
|            | Sally Bronsen              | sally                | Senior Accou | unt Rep      |         | ۲      |

• **Description**: this is a text area that can be used to offer more details about the referral product or service.

| Route Type     Recipient User       Internal <ul> <li>Sally Bronsen</li> <li>Campaign</li> <li>Select Campaign</li> </ul> |                        |                                                  |
|----------------------------------------------------------------------------------------------------|------------------------|--------------------------------------------------|
| Route Type Recipient User Internal   Description Campaign Select Campaign                                                 | RT Internal Referral 1 | Cancel Save                                      |
| Internal   Sally Bronsen  Campaign  Select Campaign                                                                       | oute Type              | Recipient User                                   |
| Description Campaign Select Campaign                                                                                      | nternal                | <ul> <li>✓ Sally Bronsen</li> <li>X ✓</li> </ul> |
| Select Campaign                                                                                                    | Description            | Campaign                                         |
|                                                                                                    |                        | Select Campaign                                  |
|                                                                                                    |                        |                                                  |

- Campaign: this field allows users to relate a referral to a campaign. Campaigns can be defined in the Referral Type record view, to be picked up by the Referral record as a hidden field, and then passed to any Opportunity created from the referral.
- **Link to Sugar in notification email**: if this checkbox is ticked, the Contact or Account are hyperlinked in the email notification that will be sent to the Sugar user once a Referral is created. Once accessed, the hyperlink will place the user on the record view of the Account or Contact in Sugar.

| 📚 🔹 Accounts 👻 Contacts 👻 Opportunities 👻 L | eads   Calendar   Reports   Quotes   Referrals Type |
|---------------------------------------------|-----------------------------------------------------|
| RT Required                                 | Cancel Save                                         |
| Route Type                                  | Recipient User                                      |
| Internal 🔹                                  | Sally Bronsen 🗙 🗸                                   |
| Description                                 | Campaign                                            |
|                                             | Select Campaign                                     |
| ł                                           |                                                     |
| Link to Sugar in notification email         | Assigned to                                         |
|                                             | Administrator X -                                   |

• **Assigned To**: the user creating the referral will be assigned to the referral, by default.

| Name                                |                 | _           |
|-------------------------------------|-----------------|-------------|
| RT Required                         |                 | Cancel Save |
| oute Type                           | Recipient User  |             |
| iternal                             | ✓ Sally Bronsen | × •         |
| escription                          | Campaign        |             |
|                                     | Select Campaign | -           |
|                                     |                 |             |
|                                     |                 |             |
|                                     |                 |             |
|                                     |                 |             |
| al es fuera la actificación constit |                 |             |

• **Teams**: clicking on the Show more... hyperlink will open more options for the Referral Type. The **Teams** field is one of those. This field allows the Sugar user the team to which the referral will be related to. By default, the value of the field is **Global**.

| 📚 🗸 Accounts 🔻 Contacts 👻 Opportunities 👻 Le | eads ▼ Calendar ▼ Reports ▼ Quotes ▼ R | eferrals Typ |
|----------------------------------------------|----------------------------------------|--------------|
| Name                                         |                                        |              |
| RT Required                                  | Cancel                                 | Save         |
| Description                                  | Campaign                               |              |
|                                              | Select Campaign                        | -            |
| Link to Sugar in polification email          | Assigned to                            |              |
|                                              | Assigned to                            |              |
| ×                                            | Administrator                          | × -          |
| Teams<br>Global 🔹 🛧                          | Tags                                   |              |

#### **Create External Referral**

To create a new External Referral, click on the **Create** button available on the **Referral Type** module. Configure the following fields:

• Name: this text field allows users to give their referral type a name.

| RT Referral test Cancel Save          | 📚 🗸 | Accounts 👻      | Contacts 👻 | Opportunities 🔻 | Leads 🔻 | Referrals Type 🔻 | 1    |
|---------------------------------------|-----|-----------------|------------|-----------------|---------|------------------|------|
| KI External Referral test Cancel Save |     | Name            |            |                 |         |                  |      |
|                                       | RI  | External Referr | al test    |                 |         | Cano             | Save |

• **Route Type**: this drop-down field allows users to set if the referral is internal or external of the currently used Sugar instance. By default, the value of the field is **Internal**. Change it to **External**.

| -                     | Accounts 👻             | Contacts 👻 | Opportunities 👻 | Leads 👻 | Referrals 1 | iype 🔻 | 1       |
|-----------------------|------------------------|------------|-----------------|---------|-------------|--------|---------|
| RT                    | Name<br>External Refer | al test    |                 |         |             | Cance  | el Save |
| Route Typ<br>External | e                      |            | •               |         |             |        |         |

• **Recipient User First Name**: this text field lets the user to set the first name of the user to route the referral to. This will be the First Name of the **Recipient To** on **Automatic External Referrals**.

| 📚 -       | Accounts 👻      | Contacts 👻 | Opportur | nities 🔻 | Leads 🔻       | Referra | lls Type 🔻 | I    |
|-----------|-----------------|------------|----------|----------|---------------|---------|------------|------|
|           | Name            |            |          |          |               |         |            |      |
| RI        | External Refe   | rral test  |          |          |               |         | Cancel     | Save |
| Route Typ | De              |            |          |          |               |         |            |      |
| External  |                 |            | •        |          |               |         |            |      |
| Recipient | User First Name |            |          | Recipi   | ent User Last | Name    |            |      |
| Sally     |                 |            |          |          |               |         |            |      |
| ,         |                 |            |          |          |               |         |            |      |

• **Recipient User Last Name**: this text field lets the user to set the last name to route the referral to. This will be the Last Name of the **Recipient To** on **Automatic External Referrals**.

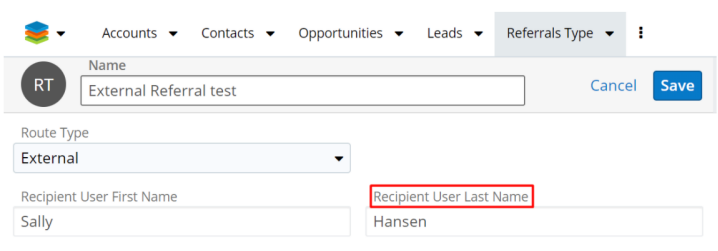

• **Recipient User Email**: this text field lets the Sugar user to set the email to route the referral to. This will be the email Address of the **Recipient To** on **Automatic External Referrals**.

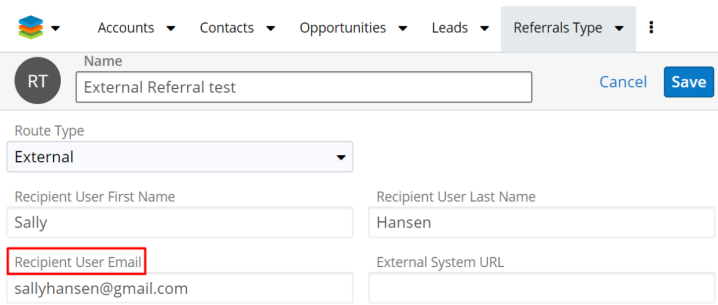

- **External System URL**: this text field allows the Sugar user to post a lead via web hook, to a different system.
- **Description**: this is a text field area that can be used to offer more details about the referral product or service.

| 📚 -        | Accounts 👻                | Contacts 👻 | Opportuni | ties 🔻          | Leads 🔻          | Referrals Type | • I   |      |
|------------|---------------------------|------------|-----------|-----------------|------------------|----------------|-------|------|
|            | Name                      |            |           |                 |                  |                |       |      |
| RT         | RT External Referral test |            |           |                 |                  | Ca             | ancel | Save |
| Descriptio | on                        |            | l         | Campa<br>Select | ign<br>Campaign. |                |       | •    |
| Link to C  | igar in notification o    | licen      |           | Acciana         | d to             |                |       |      |

• **Campaign**: this field allows users to relate a referral to a campaign. Campaigns can be defined in the Referral Type record view, to be picked up by the Referral record as a hidden field, and then passed to any **Opportunity** created from the referral.

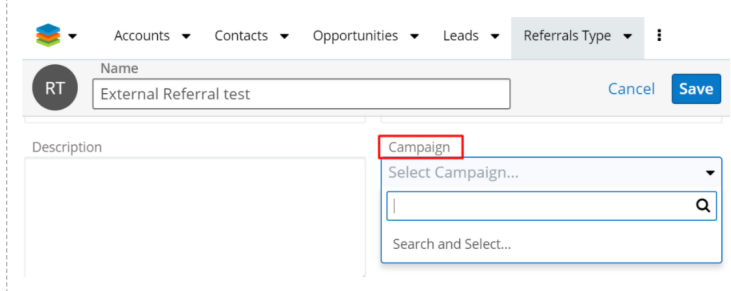

• Link to Sugar in notification email: if this checkbox is ticked, the Contact or Account are hyperlinked in the email notification that will be sent to the Sugar user once a Referral is created. Once accessed, the hyperlink will place the user on the record view of the Account or Contact in Sugar.

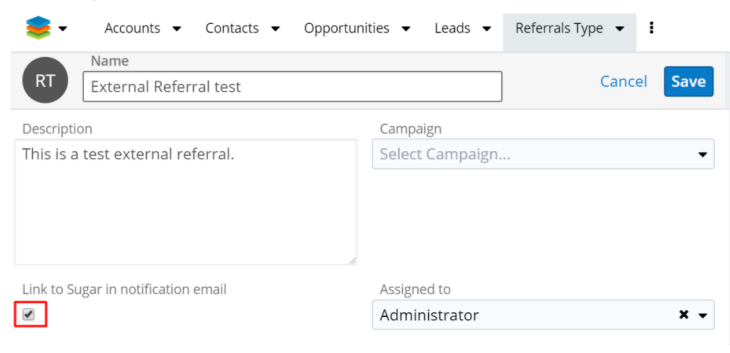

• **Assigned To**: the user creating the referral will be assigned to the referral, by default.

| 📚 🗸 Accounts 👻 Contact              | s ▼ Opportunities ▼ Leads ▼ | Referrals Type 🔻 🚦 |  |  |  |  |
|-------------------------------------|-----------------------------|--------------------|--|--|--|--|
| Name                                |                             |                    |  |  |  |  |
| External Referral test              |                             | Cancel Save        |  |  |  |  |
| Description                         | Campaign                    |                    |  |  |  |  |
| This is a test external referral.   | Select Campaigr             | Select Campaign 👻  |  |  |  |  |
|                                     |                             |                    |  |  |  |  |
| Link to Sugar in notification email | Assigned to                 |                    |  |  |  |  |
|                                     | Administrator               | × <del>.</del>     |  |  |  |  |

• **Teams**: clicking on the *Show more...* hyperlink will open more options for the **Referral Type**. Teams is one of those. This field allows the Sugar user the team to which the referral will be related to. By default, the value of the field is **Global**.

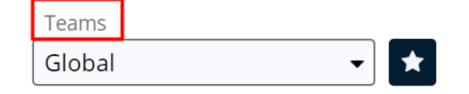

# Using the wReferrals Package

- Creating Referrals with the Create Referral Button
- Send Internal Referrals with the Manual Routing Method
- Send Internal Referrals with the Automatic Routing Method
- <u>Convert Internal Referrals</u>
- <u>Send External Referrals with the Manual Routing Method</u>
- Send External Referrals with the Automatic Routing Method
- <u>Convert External Referrals</u>
- <u>Referral Notifications in Sugar</u>

# **Creating Referrals with the "Create Referral" Button**

Sugar users can create referrals from an Account or Contact in Record View. In the header of the record, press the **Create Referral** button.

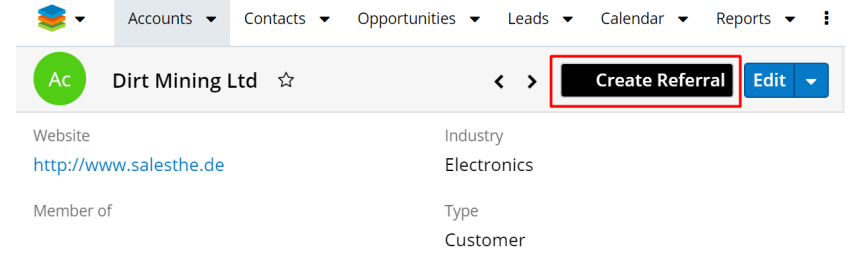

This will open a new Sugar page where the user can select the referred contact

| 📚 🗸                                                        | Accounts 👻                                                    | Contacts 🔻 | Opportunities 🔻 | Leads - Calendar - Reports - Quotes - Documents                             |
|------------------------------------------------------------|---------------------------------------------------------------|------------|-----------------|-----------------------------------------------------------------------------|
| Re                                                         |                                                               |            |                 | Cancel Save                                                                 |
| Referred A Dirt Minir                                      | ccount<br>ng Ltd                                              |            | × -             | Referral Awareness Cold (Contact is not aware of referral)                  |
| Referred C<br>Required                                     | ontact                                                        |            | •               | ]                                                                           |
| Referral Ty C Sugar Sugar Sugar                            | pe (Required)<br>10<br>9<br>3                                 |            |                 | Referral Description (any information useful for the receiving salesperson) |
| <ul> <li>Sugar</li> <li>Extern</li> <li>Interna</li> </ul> | 7<br>al Referral test<br>al Referral test                     |            |                 | Referred Deutine Mathed                                                     |
| Administ                                                   | rator                                                         |            | × •             | Automatic                                                                   |
| Referral T<br>Suga<br>Suga<br>Suga<br>Suga<br>Exter        | ype (Required<br>r 10<br>r 9<br>r 8<br>r 7<br>nal Referral te | l)<br>st   |                 |                                                                             |
| Inter                                                      | hal Referral tes                                              | st         |                 |                                                                             |

#### and select the product or service they are referring.

**Referral Awareness** is a drop-down field where you can set if the contact related to the record is aware or not of the referral: Cold/Warm.

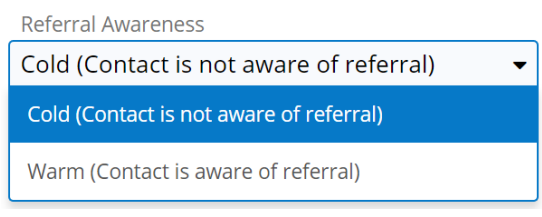

After saving your referral, it will also appear in the **Referrals** module.

| 1     | •      | Accounts 🔻                | Contacts 👻 C | Opl | portunities 👻 Le | eads 👻 Calenda | r 🔻 Referra   | Is 🔻     |
|-------|--------|---------------------------|--------------|-----|------------------|----------------|---------------|----------|
| Re    | ferra  | als (2)                   |              |     |                  |                | C             | Create » |
| Filte | er 🕶 🕻 | <b>Freate</b> Search by r | iame         |     |                  |                | 8             |          |
|       | -      | Name 🜲                    | Status       | \$  | Date Created 🜲   | Referred To    | Referred From | ۵        |
|       | ☆      | Referral: Sugar           | New          |     | 04/14/2020 01:   | Administrator  | Administrator | •        |
|       | ☆      | Referral: Sugar           | New          |     | 04/14/2020 12:   | Administrator  | Administrator | • •      |

Opening a record in the **Referrals** module will provide the user with a complete description of the referral.

| 妄 ▼ Accounts ▼ Contacts ▼ Opportunities ▼   | Leads ▼ Calendar ▼ Reports ▼ Quotes ▼ Referrals ▼              |
|---------------------------------------------|----------------------------------------------------------------|
| Re Referral: Sugar 9 to Dirt Mining Ltd, Mr | ☆ < > Convert To Opportunity Edit ◄                            |
| Status                                      |                                                                |
| New                                         |                                                                |
| Referred Account                            | Referral Awareness                                             |
| Dirt Mining Ltd                             | Cold (Contact is not aware of referral)                        |
| Referred Contact                            |                                                                |
| Mrs. Mihaela Bulacu                         |                                                                |
| Referral Type                               | Referral Description (any information useful for the receiving |
| Sugar 9                                     | salesperson)                                                   |
|                                             | This is a referral test.                                       |
| Referred From                               | Referral Routing Method                                        |
| Administrator                               | Automatic                                                      |
| Referred To                                 |                                                                |
| Administrator                               |                                                                |

- **Referral Status**: this is a drop-down field that is not visible when first creating the referral. It will automatically appear after the referral is saved. Initially, the status of a newly-created referral is **New**.
- **Referral Account**: when a referral is created from an **Accounts** record, the field is automatically populated with the name of the current account record.
- **Campaign**: this field is hidden on Referral record Create and View mode.
- **Referral Contact**: When a referral is created from the Contacts record, the field is automatically populated with the name of the Contact's parent Account.
- **Referral Awareness**: a dropdown field, where users can choose between

Cold (Contact is not aware of referral) or Warm (Contact is aware of referral) at the referral creation.

- **Referral Type**: this is a radio button. All records created in the Referrals Type module will be displayed here and available for selection.
- **Referral Type Description**: the Referral Type Description is a read-only text field displayed on Referral Record View. The Referral Type record has a description field that will be used to give the referring user details about the referral program. When the user selects a referral type, the display is updated to show the related referral type description text.
- **Referral Description**: The user has a text area field available to describe background for the referral and any notes the recipient may find helpful. Details about why the referral was made can be added.
- **Referred From**: the current user is automatically added
- **Referral Routing Method**: this is a drop-down field where the user needs to specify the routing method:
- *Automatic*: use the routing specified by the administrator in the Referral Type setup.
- *Manual:* if the referral is internal, it allows the user to specify another Sugar user. If the referral is external, it provides fields for first name, last name, email address.
- **Referred To**: this is a related field that is visible only if **Referral Type** = **Internal Referral** and **Routing Method** = **Manual**.

# Send Internal Referrals with the Manual Routing Method

From either the **Accounts** or **Contacts** module, create a new Referral. Ensure that you pick an **Internal Referral Type** and set the **Routing Method** to **Manual**:

| Set Accounts ▼ Contacts ▼ Opportunities ▼                                            | Leads   Calendar   Reports   Quotes   Documents                             |
|--------------------------------------------------------------------------------------|-----------------------------------------------------------------------------|
| Re                                                                                   | Cancel Save                                                                 |
| Referred Account                                                                     | Referral Awareness                                                          |
| Dirt Mining Ltd 🗙 🗸                                                                  | Cold (Contact is not aware of referral)                                     |
| Referred Contact                                                                     |                                                                             |
| Makeda Gadbois 🗙 🗸                                                                   |                                                                             |
| Referral Type (Required)<br>External Referral test This is a test external referral. | Referral Description (any information useful for the receiving salesperson) |
| Sugar 10                                                                             |                                                                             |
| Sugar 9                                                                              |                                                                             |
| Sugar 8                                                                              |                                                                             |
| Sugar 7                                                                              |                                                                             |
| Internal Referral test                                                               |                                                                             |
| Referred From                                                                        | Referral Routing Method                                                     |
| Administrator X 🗸                                                                    | Automatic 🗸 🗸                                                               |

#### ${\bf Save}$ the referral.

The new referral will be available in the Referrals module.

|       | •      | Accounts 🔻         | Contacts 🔻 | Ор | portunities 🔻 Le | eads 🔻 Calenda | r ▼ Reports ▼   | Quotes 🔻 🛛        | Referr | als 🔻 |
|-------|--------|--------------------|------------|----|------------------|----------------|-----------------|-------------------|--------|-------|
| Re    | ferra  | als (3)            |            |    |                  |                |                 | [                 | Crea   | te »  |
| Filte | er 🕶 🕻 | Create Search by r | name       |    |                  |                |                 | í í               | ; 🗉    | -     |
|       | •      | Name 🜲             | Status     | \$ | Date Created  🖨  | Referred To    | Referred From 🔶 | Referral Type 🛛 🖨 | ÷      | ¢     |
|       | ☆      | Referral: Intern   | New        |    | 04/14/2020 02:   | Will Westin    | Administrator   | Internal Referr   | ٩      |       |
|       | ☆      | Referral: Sugar    | New        |    | 04/14/2020 01:   | Administrator  | Administrator   | Sugar 10          | ۲      |       |
|       | ☆      | Referral: Sugar    | New        |    | 04/14/2020 12:   | Administrator  | Administrator   | Sugar 9           | ۲      |       |

A relationship between the Referral Contact and Account is also created:

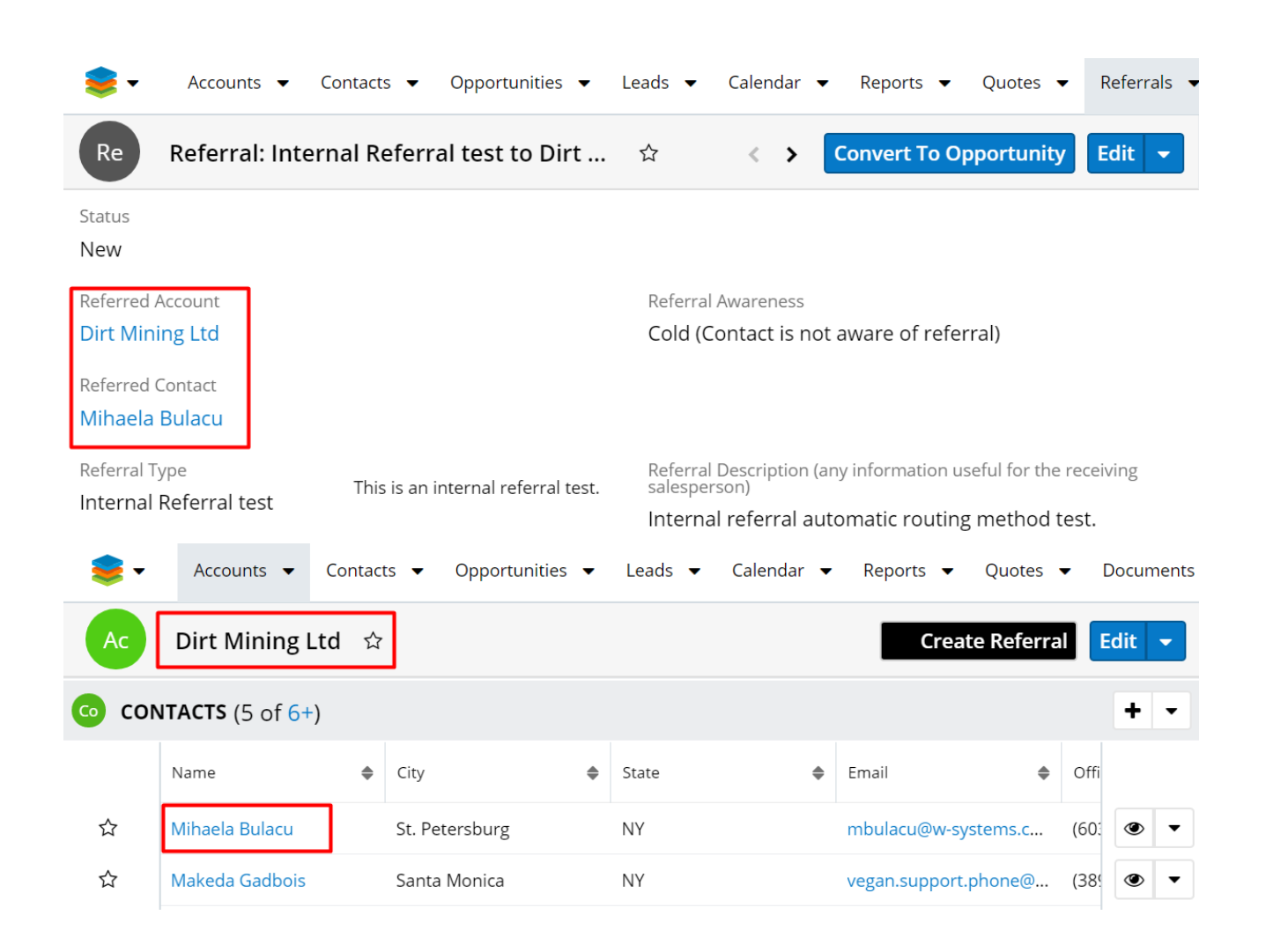

# Send Internal Referrals with the Automatic Routing Method

From either the **Accounts** or the **Contacts** module, create a new **Referral**. Ensure that you pick an **Internal Referral Type** and set the **Routing Method** to **Automatic**:

| Set Accounts ▼ Contacts ▼ Opportunities ▼ Leads ▼                                                                                                    | Calendar ▼ Reports ▼ Quotes ▼ Documents ▼ Emails ▼                          |
|----------------------------------------------------------------------------------------------------|-----------------------------------------------------------------------------|
| Re                                                                                                    | Cancel Save                                                                 |
| Referred Account           Dirt Mining Ltd         X •                                                                                                    | Referral Awareness Cold (Contact is not aware of referral)                  |
| Referred Contact          Required <ul> <li>Referral Type (Required)</li> <li>Sugar 10</li> <li>Sugar 9</li> <li>Sugar 8</li> <li>Sugar 7</li> </ul>                           | Referral Description (any information useful for the receiving salesperson) |
| <ul> <li>External Referral test</li> <li>Internal Referral test</li> <li>Referred From</li> <li>Administrator</li> <li>Referred To</li> <li>Will Westin</li> <li>X </li> </ul> | Referral Routing Method       Manual <ul> <li>✓</li> </ul>                  |

In this case, the **Referred To** field is not visible. This field will be auto-populated with the value from the used **Internal Referral Type** after saving the referral.

| 📚 🔻 Accounts 👻 C       | Contacts 🔻 Opportunities 👻 l       | Leads ▼ Calendar ▼ Reports ▼ Quotes ▼ Referrals ▼                           |
|------------------------|------------------------------------|-----------------------------------------------------------------------------|
| Re Referral: Inter     | nal Referral test to Dirt M        | ☆ < > Convert To Opportunity Edit ▼                                         |
| Status                 |                                    |                                                                             |
| New                    |                                    |                                                                             |
| Referred Account       |                                    | Referral Awareness                                                          |
| Dirt Mining Ltd        |                                    | Cold (Contact is not aware of referral)                                     |
| Referred Contact       |                                    |                                                                             |
| Mihaela Bulacu         |                                    |                                                                             |
| Referral Type          | This is an internal referral test. | Referral Description (any information useful for the receiving salesperson) |
| internal Referral test |                                    | Internal referral automatic routing method test.                            |
| Referred From          |                                    | Referral Routing Method                                                     |
| Administrator          |                                    | Automatic                                                                   |
| Referred To            |                                    |                                                                             |
| Sally Bronsen          |                                    |                                                                             |
|                        |                                    |                                                                             |

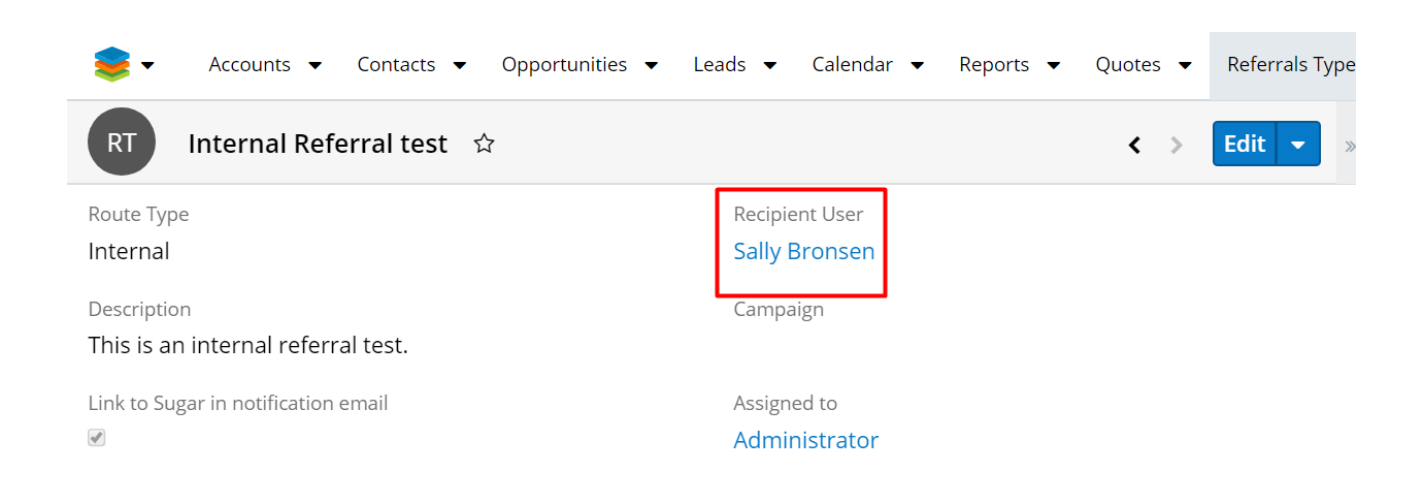

After saving the referral, a new record is created in the **Referrals** module. Relationships with the related Account and Contact are also created.

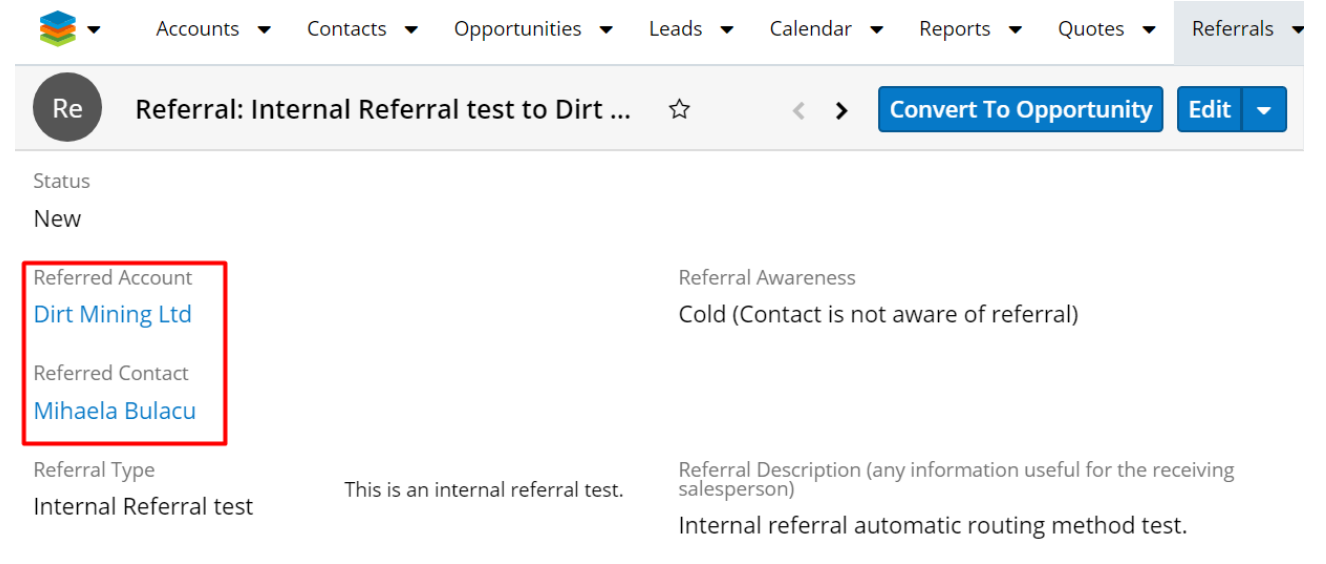

### **Convert Internal Referrals**

Records in the **Referral module** will have a new button available in **Record View**: **Convert to Opportunity**.

| 📚 🗸 Accounts 👻 Co                       | ontacts 🔻 Opportunities 💌 L        | eads 🕶 Calendar 💌 Reports 💌 Quotes 💌 Referrals 💌                                                                                |  |  |  |  |
|-----------------------------------------|------------------------------------|----------------------------------------------------------------------------------------------------|--|--|--|--|
| Re Referral: Intern                     | al Referral test to Dirt           | ☆ 〈 → Convert To Opportunity Edit →                                                                                             |  |  |  |  |
| Status<br>New                           |                                    |                                                                                                    |  |  |  |  |
| Referred Account Dirt Mining Ltd        |                                    | Referral Awareness<br>Cold (Contact is not aware of referral)                                                                   |  |  |  |  |
| Referred Contact<br>Mihaela Bulacu      |                                    |                                                                                                    |  |  |  |  |
| Referral Type<br>Internal Referral test | This is an internal referral test. | Referral Description (any information useful for the receiving salesperson)<br>Internal referral automatic routing method test. |  |  |  |  |
| Referred From<br>Administrator          |                                    | Referral Routing Method<br>Automatic                                                                                            |  |  |  |  |

Users can create an opportunity from an Internal Referral, where an opportunity is linked to the referral record. Once the Convert to Opportunity button is pressed, the Convert Referral drawer opens.

| 😻 🗣 Accounts 👻 Contacts 👻 Opportunities 👻 Leads 👻            | Calendar ▼ Reports ▼ Quotes ▼ Documents ▼ Emails ▼    |
|--------------------------------------------------------------|-------------------------------------------------------|
| Convert Referral: Referral: Internal Referral test to Dirt N | Aining Ltd, Mihaela Bulacu on Cancel Save and Convert |
| 1 New Opportunity :                                          | Search Create Opportunity                             |
| Opportunity Name                                             |                                                       |
| Op Required                                                  |                                                       |
| Account Name                                                 | Expected Close Date                                   |
| Dirt Mining Ltd 🗙 👻                                          |                                                       |
| Likely                                                       |                                                       |
| \$0.00                                                       |                                                       |
| Best                                                         | Worst                                                 |
| \$0.00                                                       | \$0.00                                                |
| Tags                                                         | Status                                                |
|                                                              | New                                                   |
| Show more                                                    |                                                       |

The drawer contains several auto-populate fields:

- The **Campaign** field is automatically filled in with the value from the used Referral Type.
- The **Account Name** field is auto-populated with the Referral Account Name.

- The **Assigned To** field is set by defaulted to the current user.
- The **Team** field is set by default to Global.
- The **Description** field value is NOT inherited from Referral.

Once the **Create Opportunity** button is pressed, the **Create Opportunity** drawer will close.

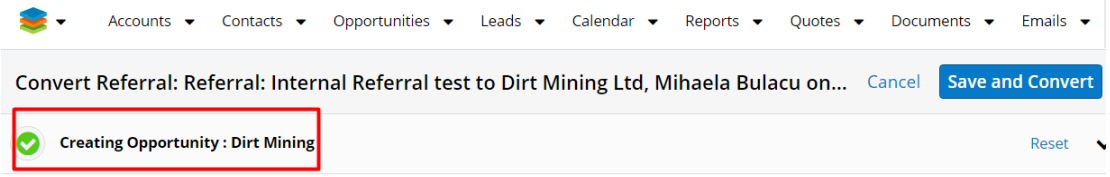

#### Hit Save and Convert.

A pop-up message is raised: Success you successfully converted the referral:

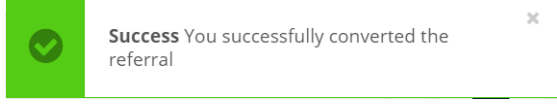

Now a new **Opportunity** record is created and related to the **Referral** and parent **Referral Account**.

| -                          | Accounts 🝷                                    | Contacts 👻 Op        | portunities 👻 | Leads 👻      | Calendar 🔻 Re    | por | ts 🔻 🚦    |
|----------------------------|-----------------------------------------------|----------------------|---------------|--------------|------------------|-----|-----------|
| Opport                     | tunities (20 of                               | 21+)                 |               |              |                  |     | Create    |
| Filter 🔻 🕻                 | <b>Create</b> Search by c                     | opportunity name     |               |              | 8                | III |           |
| -                          | Name 🜲                                        | Account Name 🌲       | Status        | Likely       | \$               | Ту  | ٥         |
| □ ☆                        | Dirt Mining                                   | Dirt Mining Ltd      | New           |              | \$0.00           |     | • •       |
| □ ☆                        | 6 month Servic Jungle Systems New \$11,417.61 |                      |               |              |                  |     | • •       |
| -                          | Accounts 👻 Conta                              | acts 👻 Opportunities | s ▼ Leads ▼   | Calendar 🔻   | Reports 🔻 Quotes | •   | Documents |
| Ор                         | Dirt Mining 🌣                                 |                      |               |              | <                | >   | Edit 👻    |
| Account Nar<br>Dirt Mining | me<br>g Ltd                                   |                      | Expected      | d Close Date |                  |     |           |
| 1.1.1                      |                                               |                      |               |              |                  |     |           |

| -      | Accounts 🔻         | Cor | itacts 🔻 | Opportuni | ities 🔻 | Leads     |      | alendar 👻  | R    | eports 👻 🚦 |
|--------|--------------------|-----|----------|-----------|---------|-----------|------|------------|------|------------|
| Ор     | Dirt Mining        | ☆   |          |           |         |           |      | <          | >    | Edit 👻     |
| Re REF | ERRALS (1)         |     |          |           |         |           |      |            |      | + •        |
|        | Name               | \$  | Status   | 4         | Date 0  | Created   | \$   | Referred T | 0    |            |
| ☆      | Referral: Internal | R   | New      |           | 04/14   | /2020 02: | 13pm | Sally Bror | nsen | • •        |

Once an Opportunity is converted, the **Convert to Opportunity** button will not be displayed anymore on the **Referral** record in **Record View**. The relationship with the new Opportunity is displayed instead:

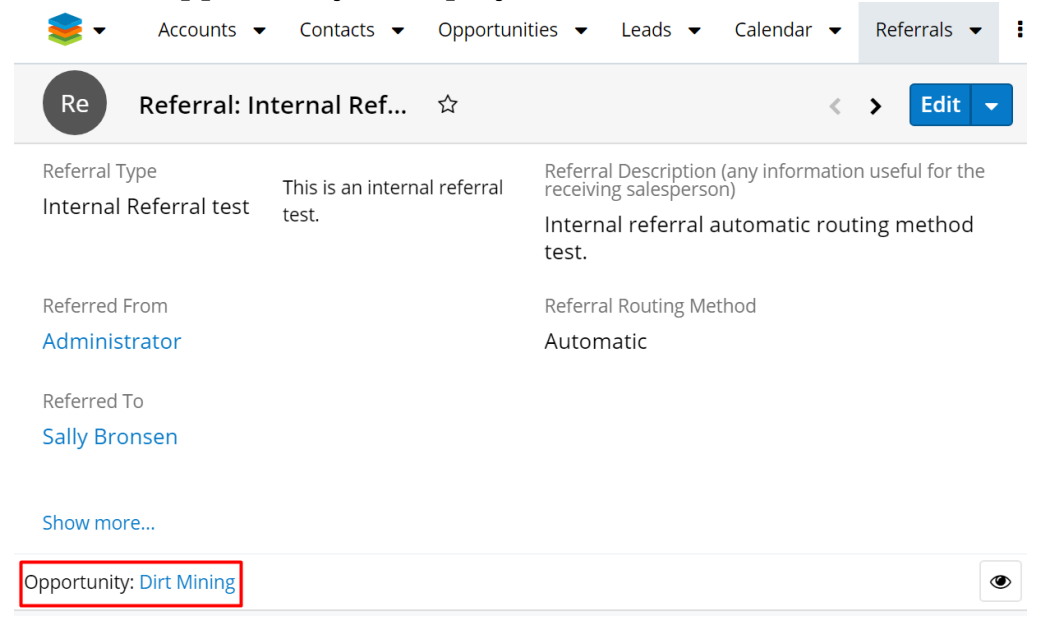

# Send External Referrals with the Manual Routing Method

From either the **Accounts** or the **Contacts** module, create a new **Referral**. Ensure that you pick an **External Referral Type** and set the **Routing Method** to **Manual**:

| Set Accounts ▼ Contacts ▼ Opportunities ▼ Leads ▼ Calendar ▼ R                                              | eports ▼ Quotes ▼ Documents ▼ Emails ▼ Campaigns ▼ Calls ▼ Meeting          |
|----------------------------------------------------------------------------------------------------|-----------------------------------------------------------------------------|
| Re                                                                                                    | Cancel Save »                                                               |
| Referred Account Dirt Mining Ltd * •                                                                        | Referral Awareness<br>Cold (Contact is not aware of referral)               |
| Marera Contact Makeda Gadbois X                                                                             |                                                                             |
| Reterral Type (Required)       Sugar 10       This is a test external referral.       Sugar 9       Sugar 8 | Referral Description (any information useful for the receiving salesperson) |
| Sugar 7     External Referral test     Internal Referral test                                               |                                                                             |
| Referred From Administrator                                                                                 | Referral Routing Method Manual                                              |
|                                                                                                    | Referral Route to: First Name<br>Mihaela                                    |
|                                                                                                    | Referral Route to: Last Name Bulacu                                         |
|                                                                                                    | Referral Route to: Email Address<br>mbulacu@w-systems.com                   |

For the External Referral with Manual Routing Method, the following fields become visible and are needed in order to define the Recipient To user details:

- Referral Route to: First Name
- Referral Route to: Last Name
- Referral Route to: Email Address

After saving the referral, a new Referral record is created in the **Referrals** custom module.

| 📚 🕶                   | Accounts 🔻         | Contacts 🔻 | Opportunities 👻 l | .eads 🔻 Calenda | ar 🔻 Reports 🔻  | Quotes 🔻 Do       | ocuments 🔻 |
|-----------------------|--------------------|------------|-------------------|-----------------|-----------------|-------------------|------------|
| Referr                | als (5)            |            |                   |                 |                 | C                 | reate »    |
| Filter 🔻              | Create Search by I | name       |                   |                 |                 | 3                 |            |
| -                     | Name 🌲             | Status     | Date Created \$   | Referred To     | Referred From 🔶 | Referral Type 🛛 🌲 | ٥          |
| □ ☆                   | Referral: Exter    | New        | 04/14/2020 03:    | Mihaela Bulacu  | Administrator   | External Referr   | • •        |
| □ ☆                   | Referral: Intern   | New        | 04/14/2020 02:    | Sally Bronsen   | Administrator   | Internal Referr   | •          |
| <ul> <li>☆</li> </ul> | Referral: Intern   | New        | 04/14/2020 02:    | Will Westin     | Administrator   | Internal Referr   | • •        |

Now log into the external system (the one that has been defined in the used External Referral above) and open the newly-created Referral.

Compared to an Internal Referral, the external Referral contains more details regarding the Account and Contact records:

| 😝 ▼ Accounts ▼ Contacts                                      | ✓ Opportunities ✓ Leads ✓ Calendary | dar ▼ Reports ▼ Quotes ▼ Referrals ▼ :                                      |   |
|--------------------------------------------------------------|-------------------------------------|-----------------------------------------------------------------------------|---|
| Re Referral: External Ref                                    | erral test to Dirt Mining Ltd, Make | eda Gadboi 🛱 < 🗲 Convert To Opportunity Edit                                | • |
| Status<br>New                                                |                                     |                                                                             |   |
| Referral Awareness<br>Cold (Contact is not aware of refer    | ral)                                |                                                                             |   |
| Referral Type<br>External Referral test                      | This is a test external referral.   | Referral Description (any information useful for the receiving salesperson) |   |
| Referred To<br>Sally Hansen                                  |                                     |                                                                             |   |
| Referred From<br>Administrator                               |                                     |                                                                             |   |
| Account                                                      |                                     | Contact                                                                     |   |
| Dirt Mining Ltd                                              |                                     | Makeda Gadbois                                                              |   |
| Account Address                                              |                                     | Contact Address                                                             |   |
| 67321 West Siam St.<br>St. Petersburg,<br>NY<br>30206<br>USA |                                     | 321 University Ave.<br>Santa Monica,<br>NY<br>53617<br>USA                  |   |
| Contact Email Address                                        |                                     | Contact Phone Number                                                        |   |
| vegan.support.phone@example.co                               | o.uk                                | (389) 787-9947                                                              |   |

### Send External Referrals with the Automatic Routing Method

From either the **Accounts** or the **Contacts** module, create a new **Referral**. Ensure that you pick an **External Referral Type** and set the **Routing Method** to **Automatic**:

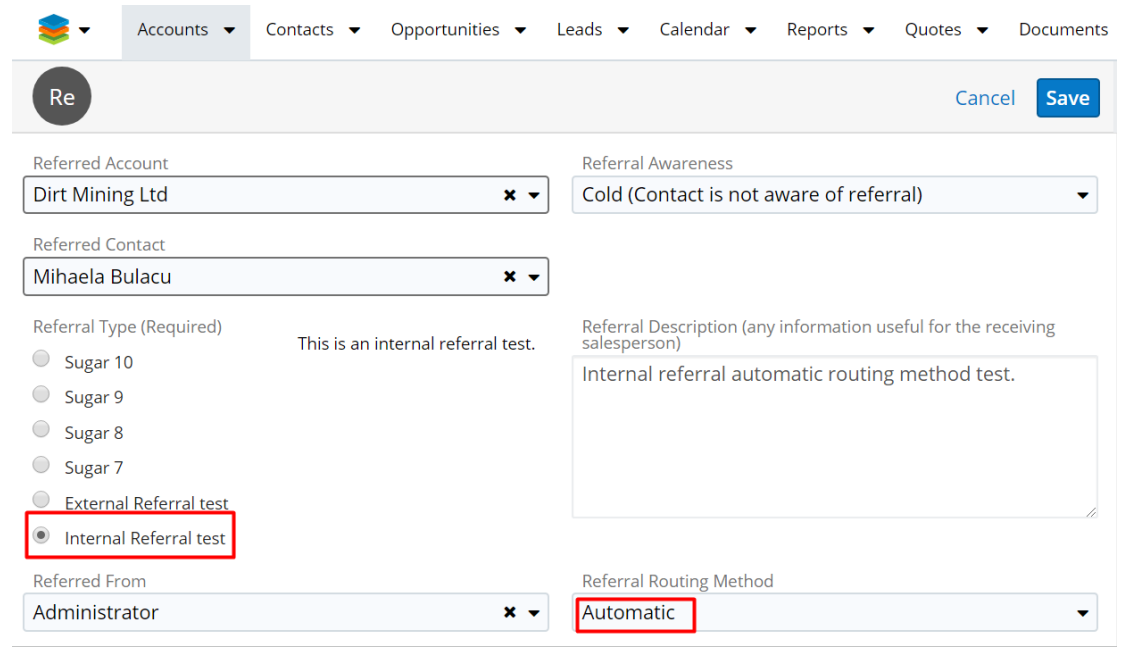

The Referral Route To text fields (First Name, Last Name, Email Address) are not visible for the Automatic External Referral option. The **Referred To** field will be auto-populated with the value used for the **External Referral Type**, after the Referral is saved :

| 📚 🕶 Accounts 🕶 Contacts 👻 Opportunities 👻                     | Leads 🕶 Calendar 🕶 Reports 🕶 Quotes 👻 Referrals                             |
|---------------------------------------------------------------|-----------------------------------------------------------------------------|
| Re Referral: External Referral test to Dirt                   | . 🕸 < > Convert To Opportunity Edit 💌                                       |
| Status<br>New                                                 |                                                                             |
| Referral Awareness<br>Cold (Contact is not aware of referral) |                                                                             |
| Referral Type<br>External Referral test                       | Referral Description (any information useful for the receiving salesperson) |
| Referred To<br>Sally Hansen                                   |                                                                             |
| 📚 🔻 Accounts 🔻 Contacts 👻 Opportunities 👻 L                   | eads 👻 Calendar 👻 Reports 👻 Quotes 👻 Referrals Type 👻                       |
| RT External Referral test 🕸                                   | < > Edit - »                                                                |
| Route Type<br>External                                        |                                                                             |
| Recipient User First Name<br>Sally                            | Recipient User Last Name<br>Hansen                                          |
| Recipient User Email<br>mbulacu@w-systems.com                 | External System URL<br>https://wsugarqa.w-systems.com/wsystems_0407_mi      |
| Description<br>This is a test external referral.              | Campaign                                                                    |

Log into the external system and open the newly-created Referral.

| 婁 ▼ Accounts ▼ Contacts ▼                                                       | Opportunities ▼ Leads ▼ Calend     | ar 🔻 Reports 🔻 Quotes 🔻                                                       | Referrals 🔻 🚦                         |
|---------------------------------------------------------------------------------|------------------------------------|-------------------------------------------------------------------------------|---------------------------------------|
| Re Referral: External Refer                                                     | rral test to Dirt Mining Ltd, Make | da Gadboi 🏠 < 🔸                                                               | Convert To Opportunity Edit 👻         |
| Status<br>New                                                                   |                                    |                                                                               |                                       |
| Referral Awareness<br>Cold (Contact is not aware of referral)                   | )                                  |                                                                               |                                       |
| Referral Type<br>External Referral test                                         | This is a test external referral.  | Referral Description (any information                                         | useful for the receiving salesperson) |
| Referred To<br>Mihaela Bulacu                                                   |                                    |                                                                               |                                       |
| Referred From<br>Administrator                                                  |                                    |                                                                               |                                       |
| Account                                                                         |                                    | Contact                                                                       |                                       |
| Dirt Mining Ltd                                                                 |                                    | Makeda Gadbois                                                                |                                       |
| Account Address<br>67321 West Siam St.<br>St. Petersburg,<br>NY<br>30206<br>USA |                                    | Contact Address<br>321 University Ave.<br>Santa Monica,<br>NY<br>53617<br>USA |                                       |
| Contact Email Address<br>vegan.support.phone@example.co.ul                      | k                                  | Contact Phone Number<br>(389) 787-9947                                        |                                       |

# **Convert External Referrals**

The **Convert to Opportunity** button is also available for the **External Referral** records. Users can create an opportunity from an external referral, where opportunity is linked to the referral record.

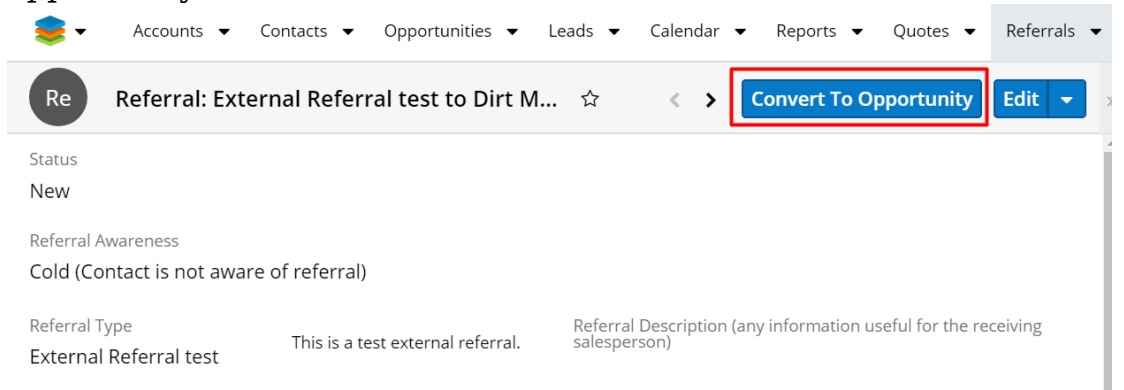

Once the **Convert to Opportunity** button is pressed, a new Sugar drawer is opened:

| 妄 🔹 Accounts 👻 Contacts 💌 Opportunities 💌 Leads 👻 Calendar 💌 Reports          | ▼ Quotes ▼ Referrals ▼ |
|-------------------------------------------------------------------------------|------------------------|
| Convert Referral: Referral: External Referral test to Dirt Mining Ltd, Ma Car | ncel Save and Convert  |
| 1 New Opportunity :                                                           | Create Opportunity     |
| 2 Contact: 1 duplicates found                                                 | Select Contact 🗸       |
| 3 Account: 1 duplicates found                                                 | Select Account         |

The Opportunity screen is defaulted to open and ready for data entry. This time we will have 3 panels:

 New Opportunity. Make sure to populate all required fields and hit the Create Opportunity button. Once the Opportunity panel is closing, the Contact panel is automatically opened. Note: The Campaign field is not populated on Opportunity because here we

**Note**: The Campaign field is not populated on Opportunity because here we don't have the same Referral Type created on this system and we don't know the field value.

- 2. New Contact. The following Contact details are pre-populated:
  - Contact Address (Street, Postal Code, City, State, Country).
  - Primary email Address.
     Once the **Contact** panel is closing, the **Account** panel is automatically opened.
- 3. New Account. The following Account details are pre-populated:
  - Account Address (Street, Postal Code, City, State, Country).
  - Office phone.
  - Primary email Address.

**Note**: The secondary email address is not sent to the external system.

### Hit Save & Convert.

A pop-up message is raised: **Success You successfully converted the referral**:

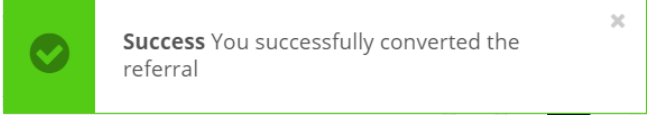

Now a new **Opportunity** record is created and related to the **Referral** and **Contact** record, but also to the parent **Referral** Account:

| 📚 🗸    | Accounts 👻 Co        | ontacts 🔻 Opportunit | ies 🔻  | Leads 🔻 Ca    | ilendar 🔻             | Reports   |               | •    | Documents |
|--------|----------------------|----------------------|--------|---------------|-----------------------|-----------|---------------|------|-----------|
| Ор     | Dirt Mining Ext      | ernal Opportunity    | ☆      |               |                       |           | < >           |      | Edit 👻    |
| Re REF | ERRALS (1)           |                      |        |               |                       |           |               |      | + •       |
|        | Name 🖣               | Status               | Date ( | Created 🔶     | Referred <sup>-</sup> | Го        | Referred From |      |           |
| ☆      | Referral: External R | New                  | 04/14  | /2020 03:39pm | Sally Han             | sen       | Administrator |      | •         |
|        | ITACTS (1)           |                      |        |               |                       |           |               |      | + -       |
|        | Name                 | Account Name         | \$     | Role          | \$                    | Email     | \$            | Offi |           |
| 公      | Ana Popescu          | Dirt Mining Ltd      |        |               |                       | vegan.sup | port.phone@   | (389 | •         |

# **Referral Notifications in Sugar**

1. **Email Notifications**: Email notifications are sent for both Internal and External Referrals Types.

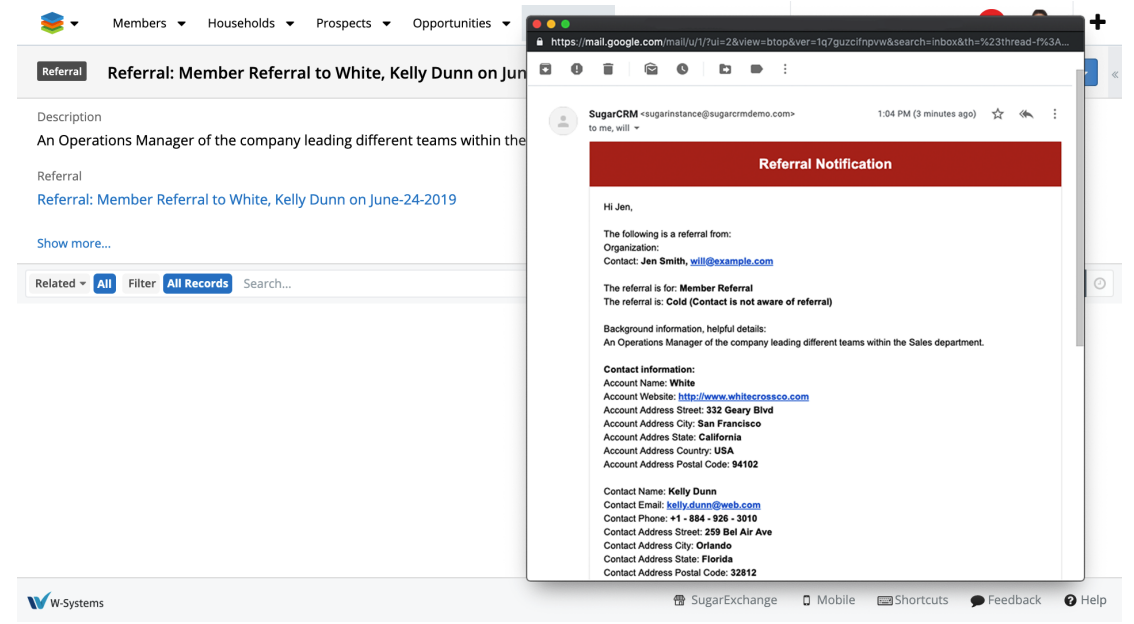

2. **Sugar Notifications**: Sugar notifications are available only for Internal Referrals and can be identified in both the Sugar header, but also in the **Notifications** module.

| :           | Search                           | Q 20+        | <b>?</b> - +    |               |               |           |          |               |
|-------------|----------------------------------|--------------|-----------------|---------------|---------------|-----------|----------|---------------|
| DocuSign II | nfo Sent:Copy of Account         | Profil       | 19 hours ago    |               |               |           |          |               |
| Referral    | Referral: Sugar 10 to X-Sell     | Holdi        | 2 days ago      |               |               |           |          |               |
| Referral    | Referral: Sugar 9 to Dirt Mi     | ining L      | 2 days ago      |               |               |           |          |               |
| DocuSign II | nfo Sent:Copy of Account         | Profil       | 2 days ago      |               |               |           |          |               |
| DocuSign II | nfo Voided:Smith & Sons-         | Сору         | 6 days ago      |               |               |           |          |               |
| DocuSign II | nfo Delivered:Smith & Sou        | ns-Co        | 6 days ago      |               |               |           |          |               |
| DocuSign II | nfo Sent:Smith & Sons-Co         | py of        | 6 days ago      |               |               |           |          |               |
| DocuSign II | nfo Completed:Smith & S          | ons-C        | 6 days ago      |               |               |           |          |               |
| DocuSign II | nfo Delivered:Smith & Sou        | ns-Co        | 6 days ago      |               |               |           |          |               |
| DocuSign II | nfo Sent:Smith & Sons-Co         | py of        | 6 days ago      |               |               |           |          |               |
| DocuSign II | nfo Sent:Smith & Sons-Co         | py of        | 6 days ago      |               |               |           |          |               |
| -           | Accounts 👻 Contact               | s ▼ Oppo     | rtunities 🔻 L   | eads 🔻 Ca     | lendar 🔻 F    | Reports 🔻 | Quotes 🔻 | Notifications |
| Notific     | ations (20 of <mark>21+</mark> ) |              |                 |               |               |           |          |               |
|             | DocuSign Info                    | Sent:Copy o  | of Account Pro  | Copy of Acco  | unt Profile T |           | Unread   | ۲             |
|             | Referral                         | Referral: Su | igar 10 to X-Se | Referral: Sug | ar 10 to X-Se |           | Read     | ۲             |
|             | Referral                         | Referral: Su | ıgar 9 to Dirt  | Referral: Sug | ar 9 to Dirt  |           | Unread   | ۲             |
|             | DocuSign Info                    | Completed    | Copy of Acco    | Copy of Acco  | unt Profile T |           | Read     | ۲             |
|             | DocuSign Info                    | Sent:Copy of | of Account Pro  | Copy of Acco  | unt Profile T |           | Unread   | ۲             |
|             | DocuSign Info                    | Voided:Smi   | th & Sons-Co    | Smith & Sons  | s-Copy of Ac  |           | Read     | ۲             |

3. Sugar Notifications for Unresolved Referrals: Unresolved referrals have the status New. Once the scheduled job is completed, a Sugar notification will be sent to all Sugar users with unresolved referrals. Send notifications for unresolved referrals 🏫

Edit 💌

| Send notifications for                                                                               | unresolved referrals                        |                | done                                       | 05/22/2018<br>10:41am | 05/22/2018<br>10:41am |  |  |
|----------------------------------------------------------------------------------------------------|---------------------------------------------|----------------|--------------------------------------------|-----------------------|-----------------------|--|--|
| Job Name Job Status $\Leftrightarrow$ Execute Time $\Leftrightarrow$ Date Modified $\Leftrightarrow$ |                                             |                |                                            |                       |                       |  |  |
|                                                                                                    |                                             |                |                                            | (1)                   | - 1 of 1) 🕥 刘         |  |  |
| ≈ Job Log                                                                                            |                                             |                |                                            |                       |                       |  |  |
| Date Created:                                                                                        | 05/21/2018 04:53pm by Alexandra Voiculescu  | Date Modified: | 08/14/2018 01:04pm by Alexandra Voiculescu |                       |                       |  |  |
| Execute If Missed:                                                                                   | Job: function::sendReferralNotification     |                |                                            |                       |                       |  |  |
| Last Successful Run: 05/22/2018 10:41am Interval: Every 7 minutes                                    |                                             |                |                                            |                       |                       |  |  |
| Date & Time End:                                                                                     |                                             | Active To:     | Always                                     |                       |                       |  |  |
| Date & Time Start:                                                                                   | 01/01/2005 05:00pm                          | Active From:   | Always                                     |                       |                       |  |  |
| Job Name:                                                                                            | Send notifications for unresolved referrals | Status:        | Active                                     |                       |                       |  |  |

The unresolved Notification name is: Unresolved Referrals: {user\_full\_name} {yyyy-mm-dd}. The list with the unresolved Referrals will be displayed in the Notification's Description as hyperlinks.

Last Modified: 2021-05-18 02:59:54